# Treasury Center QuickBooks Direct Connect Instructions

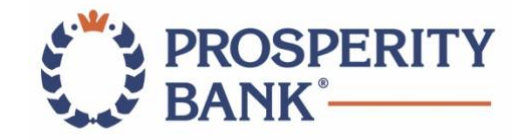

## Overview

Direct Connect is an Intuit service that allows QuickBooks<sup>™</sup> and Quicken<sup>™</sup> accounting software to communicate directly with the bank allowing you to send and receive account transactions and retrieve statements. With LegacyTexas Bank's conversion to Prosperity Bank on June 8, there are several important steps for you follow in order to disconnect your QuickBooks Direct Connect link with LegacyTexas and re-establish it with Prosperity. This guide includes step-by-step instructions and key dates.

## Key Items for Converting Direct Connect from LegacyTexas to Prosperity Bank's Treasury Center

### **On or Before June 5:**

- Backup your QuickBooks data file. Please consider doing this at the end of the day on June 5, as you may not have transactions available between the last backup performed and June 8.
- Disconnect your LegacyTexas accounts from QuickBooks.

#### On or After June 8:

- Link QuickBooks via Direct Connect to Treasury Center.
- Connect your Prosperity accounts to QuickBooks.
- If you used the QuickBooks Bill Pay feature prior to conversion, you will now use Bill Pay within Treasury Center.

## TASKS TO COMPLETE ON OR BEFORE JUNE 5

### Backup Your QuickBooks Data File & Disconnect LegacyTexas accounts from QuickBooks

### TASK #1

#### Preparation within QuickBooks

- 1. Backup your data file. Go to File, then select Back Up Company>Create Local Backup and choose a location to save your QuickBooks file.
- 2. Download the latest QuickBooks Update. Go to Help>Update QuickBooks Desktop.

**\*\*NOTE**: If multiple computers do not use the same QuickBooks data file, skip Step 3. QuickBooks activities such as Online Banking cannot be performed in multi-user mode because of the way the activities interact with a company data file.\*\*

3. Switch to Single-user mode if you are currently in Multi-user mode. Go to File>Switch to Single-user mode.

**\*\*NOTE**: If you are not using Classic Mode (Register Mode), enable it for the conversion. You can change it back after the conversion is complete.\*\*

4. Enable Classic Mode (Register Mode) if you are currently in Express Mode. Go to Edit>Preferences>Checking>Company Preferences>Select Classic Mode.

### Task #2 (Optional)

#### Complete a final download

- 1. Choose Banking menu>Bank Feeds>Bank Feeds Center.
- 2. Choose LegacyTexas Bank from the Financial Institution dropdown.
- 3. Select Send/Receive.
- 4. Enter credentials (if required) and click OK.
- 5. Repeat steps for each account.

## Task #3 Match Downloaded Transactions

- 1. If new transactions were received from your connection, accept all new transactions into the appropriate registers.
- 2. If you need assistance matching transactions, choose Help menu > QuickBooks Help. Search for Matching Transactions and follow the instructions.

## Task #4

#### **IMPORTANT: Disconnect Accounts in QuickBooks**

\*\*All transactions must be matched or added to the register prior to deactivating your account(s).\*\*

- 1. Choose Lists menu>Chart of Accounts.
- 2. Select the account you want to deactivate.
- 3. Choose Edit menu>Edit Account.
- 4. Select the Bank Feed Settings tab in the Edit Account window. Select Deactivate All Online Services and Save & Close.
- 5. Select **OK** for any dialog boxes that may appear with the deactivation.
- 6. Repeat steps for each account to be disconnected.

### **TASKS TO COMPLETE ON OR AFTER JUNE 8**

### **Connect QuickBooks to Treasury Center and your Prosperity Accounts**

\*\*Installation for Direct Connect begins by accessing Treasury Center\*\*

## Task #1 Set Direct Connect User ID in Treasury Center

- 1. Login to Treasury Center.
- 2. Select My Settings/Direct Connect.

| My Settings                    |       |
|--------------------------------|-------|
| My Profile                     |       |
| My History                     |       |
| Secure Messagin                | ıg    |
| Subscriptions                  |       |
| File Vault                     |       |
| Treasury Center Desktop        |       |
| Treasury Center Secure Browser |       |
| Software Token O               | lient |
| Direct Connect                 |       |

3. Create your Direct Connect User ID and select Validate.

Treasury Center prepopulates the User ID with an ID known to be unique. We recommend you use this ID, but you may modify this field. Note: The User ID can be alphanumeric with up to 35 characters – special characters are NOT allowed.

4. If the User ID is valid, select **Save**. You will use your User ID later in the set up process when you are in QuickBooks.

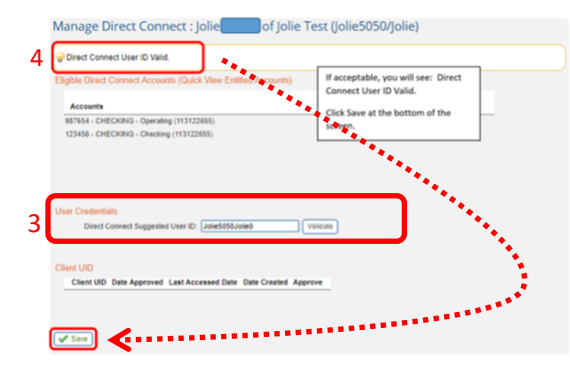

5. Select Yes. Note: You cannot change the User ID once you select Yes.

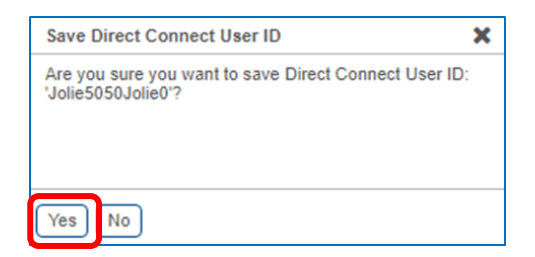

## Task #2

## Set Direct Connect Password in Treasury Center

1. Click on My Settings / My Profile.

| My Settings                    |
|--------------------------------|
| My Profile                     |
| My History                     |
| Secure Messaging               |
| Subscriptions                  |
| File Vault                     |
| Treasury Center Desktop        |
| Treasury Center Secure Browser |
| Software Token Client          |
| Direct Connect                 |

### 2. Select Credentials.

| My S | ettings           |
|------|-------------------|
| My F | rofile            |
| C.   | ntact Information |
| Cr   | edentials         |
| Cł   | annel Settings    |

3. For the current Password, enter the Activation Code that was provided to you when you activated your Prosperity Bank Token, then create and enter a new Password.

Password requirements include:

- 10 character minimum and 30 character maximum
- Include upper and lower case letters
- Include at least one number
- Include at least one special character
- No dictionary words

| My Profile : Credentials             |       |  |
|--------------------------------------|-------|--|
| Password Change                      |       |  |
| * Please enter your current password | ••••• |  |
| * Please enter your new password     |       |  |
| * Please re-enter your new password  | ••••• |  |

4. Select Update Credentials.

## Task #3

Connect Accounts to Prosperity Bank Treasury Center

- 1. Access QuickBooks.
- 2. Choose Banking menu>Bank Feeds>Set Up Bank Feed for an Account.
- 3. Enter, then select Prosperity Bank Treasury NEW\_DC.
- 4. If prompted for connectivity type, select **Direct Connect**.

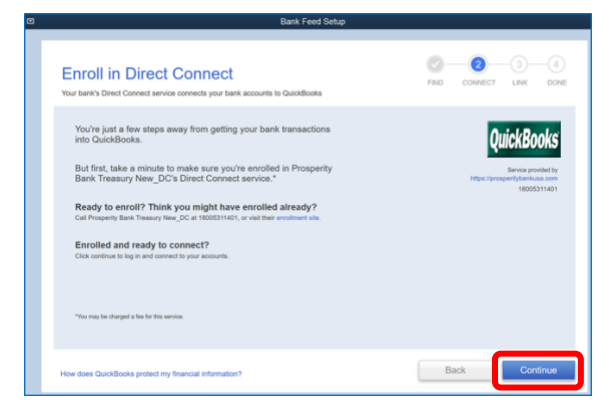

5. Enter your User ID in the **Customer ID** field and the Password in the **PIN** field. Select **Connect**.

| 8 | Dank Feed Onlop                                                                      |                       |
|---|--------------------------------------------------------------------------------------|-----------------------|
|   | Step 2: Connect Prosperity Bank Treasury<br>New_DC to QuickBooks<br>Free will apply. | PRD CONNECT LINK DONE |
|   | Customer ID For your assount PIN For your assount                                    | QuickBooks            |
|   | How does QuickBooks protect my financial information?                                | Back Connect          |

6. You will receive an error message.

This error message is intentional and a security feature within Treasury Center that prompts you to verify and approve the connection request from QuickBooks Direct Connect.

| Step 2: Connect Prosperity Bank Treasury<br>New_DC to QuickBooks                                                                              | FIND CONNECT LINK DONE |
|----------------------------------------------------------------------------------------------------|------------------------|
| There is a problem with your logn. Please by again. Bhow details Usedomor ID Por your account Jobs/9000./steld PIN For your account ********* | CUCKBOOKS              |
| How does QuickBooks protect my financial information?                                                                                         | Back Connect           |

- 7. Access Treasury Center.
- 8. Go to My Settings then Direct Connect.

9. Verify the accounts to be entitled to Direct Connect and select **Approve**.

|                                  |                        |                    | Transfers    |         |    |
|----------------------------------|------------------------|--------------------|--------------|---------|----|
| Accounts                         |                        | Stater             | nent Bill P  | ay From | То |
| 987654 - CHECKING - Operating (1 | 13122655)              |                    | /            | ~       | ~  |
| 123456 - CHECKING - Checking (11 | 3122655)               |                    | ·            | ×       | ~  |
|                                  |                        |                    |              |         |    |
|                                  |                        |                    |              |         |    |
| User Credentials                 |                        |                    |              |         |    |
| Direct Connect Use               | er ID: Jolie5050Jolie0 |                    |              |         |    |
| Client UID                       |                        |                    |              |         |    |
| Client UID                       | Date Approved          | Last Accessed Date | Date Created | Approve |    |
|                                  |                        |                    |              |         |    |

10. Select Yes to approve the connection.

| Approve Client UID                                                                  | × |
|-------------------------------------------------------------------------------------|---|
| Are you sure you want to approve Client UID:<br>'24a753f1cd7d309b032f10bb0257331e'? |   |
| Yes No                                                                              |   |

- 11. Return to QuickBooks.
- 12. Select Connect.

| Step 2: Connect Prosperity Bank Treasury<br>New_DC to QuickBooks                                                                                                    | PRID CONNECT LINK DONE                                                                                                    |
|----------------------------------------------------------------------------------------------------|----------------------------------------------------------------------------------------------------|
| There is a problem with your login, Please by again. If ide details  Massage from Prosperity Benk Trassary New, DC. Client UID is unconfirmed.  To confirm, right on iner banking, op 00 My Sattings > Direct Connect. Select  Conform Stating Trouble, try another connection method.  Usual Stating Stating | Control of the second second s |
| How does QuickBooks protect my financial information?                                                                                                    | Back Connect                                                                                                    |

13. Link your bank accounts by selecting an existing account to link or creating a new account. Select **Connect**.

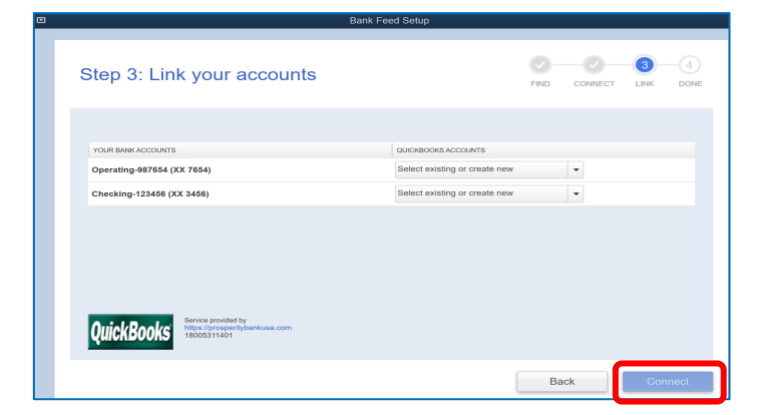

| Success!           |                                                      |                               | FIND CONNECT LINK D                      |
|--------------------|------------------------------------------------------|-------------------------------|------------------------------------------|
| Your Prosperity    | Bank Treasury New_DC                                 | accounts have been added to ( | QuickBooks                               |
| YOUR BANK ACCOUNTS |                                                      | QUICKBOOKS ACCOUNTS           | STATUS                                   |
| Operating-987654 ( | XX 7654)                                             | Account Nickname              | Added                                    |
| Checking-123456 () | (X 3456)                                             | Cattle                        | Added                                    |
|                    | Service provided by<br>https://prosperitybankusa.com |                               | WHATS NEXT?                              |
| AujekRooke         | 40006244404                                          |                               | Download your transactions from Bank For |

## Task #4 Re-enable Express Mode (if necessary)

If you prefer Classic Mode (Register Mode), you are finished with your conversion.

If you use Express Mode for online banking, you may now re-enable the mode.

To re-enable Express Mode register mode (optional), go to Edit>Preferences>Checking >Company Preferences >select Express Mode.

## DIRECT CONNECT INSTALLATION IS NOW COMPLETE

For questions, please contact your Treasury Management Officer, call Treasury Management Support at **855-888-2242** or email <u>treasurymanagement.support@prosperitybankusa.com</u>.